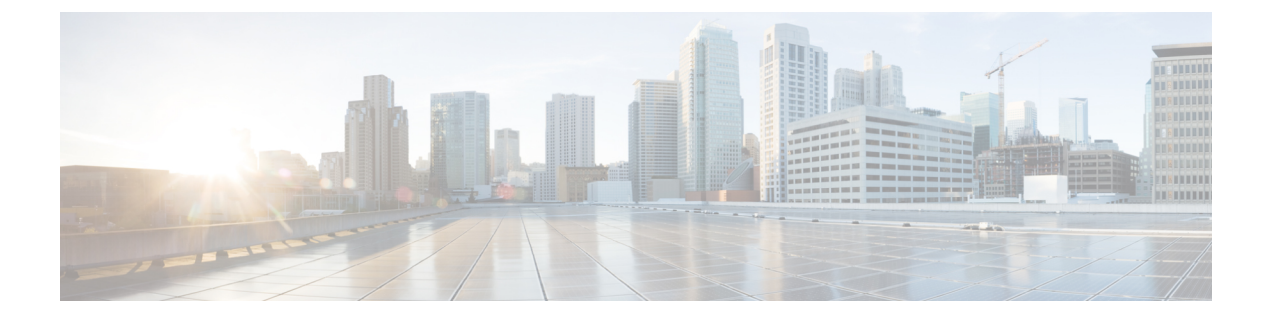

# **Extend and Connect**

- Extend and Connect の概要  $(1 \sim ジ)$
- Extend and Connect の前提条件 (2ページ)
- Extend and Connect の設定タスク フロー (2 ページ)
- CTI リモートデバイス (CTIRD) のコールフロー (8ページ)
- Extend and Connect 連携動作 (9ページ)
- Extend and Connect の制限事項 (10ページ)

# Extend and Connect の概要

Extend and Connect 機能により、管理者は、あらゆるエンドポイントと相互作用するUnified Communications Manager (UC) コンピュータテレフォニーインテグレーション (CTI) アプリ ケーションを導入できます。Extend and Connect により、ユーザは、ロケーションを問わずど のデバイスからでも UC アプリケーションにアクセスできます。

Unified Communications Manager の Extend and Connect 機能には、次の UC 機能が含まれています。

- •着信エンタープライズコールの受信
- 発信
- 切断
- ・保留と復帰
- リダイレクトと転送
- すべてのコールの転送
- 話中転送
- 無応答時転送
- •サイレント
- ・デュアルトーン多重周波数(DTMF)の再生(アウトオブバンドおよびインバンド)

- •打診転送、会議
- ・リモート接続先の追加、編集、および削除
- ・リモート接続先の「アクティブ」または「非アクティブ」の設定
- 永続的接続(Persistent Connection)
- ウィスパーアナウンスメントの再生

# Extend and Connect の前提条件

- Cisco Jabber リリース 9.1(1) 以降
- Cisco Unified Workspace License (CUWL) Standard、CUWL Professional、または Cisco User Connect License (UCL) - Enhanced

# Extend and Connect の設定タスク フロー

この項では、Unified Communications Manager ユーザに Extend and Connect 機能をプロビジョニ ングするために必要な手順について説明します。Windows 版 Cisco Jabber ユーザの Extend and Connect のプロビジョニングについては、の『Windows 版 Cisco Jabber インストールおよび設 定ガイド』を参照してください。

#### 始める前に

手順

|               | コマンドまたはアクション                 | 目的                                                                                                  |
|---------------|------------------------------|----------------------------------------------------------------------------------------------------|
| ステップ1         | ユーザアカウントの設定 (3ページ)           | ユーザのモビリティを有効にして、CTI<br>リモート デバイスを使用できるように<br>します。CTIデバイスは、Cisco UC アプ<br>リケーションと連動するオフクラスタ電<br>話です。 |
| ステップ <b>2</b> | ユーザ権限の追加 (3ページ)              | アクセス制御グループのアクセス許可を<br>追加します。                                                                        |
| ステップ3         | CTI リモート デバイスの作成 (4 ペー<br>ジ) | ユーザが Cisco UC アプリケーションで<br>使用できるオフクラスタ電話を設定しま<br>す。                                                 |
| ステップ4         | デバイスへの電話番号の追加(5 ページ)         | CTI リモート デバイスに電話番号を関<br>連付けます。                                                                      |

|               | コマンドまたはアクション              | 目的                                                 |
|---------------|---------------------------|----------------------------------------------------|
| ステップ5         | リモート接続先の追加 (6 ページ)        | ユーザが所有する他の電話を表す数値ア<br>ドレスまたはディレクトリ URI を追加<br>します。 |
| ステップ6         | リモート接続先の確認(7ページ)          | リモート接続先が正常にユーザに追加さ<br>れたかどうかを確認します。                |
| ステップ <b>1</b> | ユーザとデバイスの関連付け (8 ペー<br>ジ) | CTI リモート デバイスにエンド ユーザ<br>アカウントを関連付けます。             |

## ユーザ アカウントの設定

次の手順を使用して Unified Communications Manager に新規または既存のユーザを設定し、ユー ザモビリティを有効にして CTI リモート デバイスを使用できるようにする必要があります。 ユーザのモビリティが有効でない場合、そのユーザを CTI リモート デバイスの所有者として 割り当てることはできません。

#### 手順

- ステップ1 [Cisco Unified CM 管理(Cisco Unified CM Administration)] から、以下を選択します。 [ユーザ 管理(User Management)]>[エンドユーザ(End User)]。
- ステップ2 次のいずれかを実行します。
  - ・新しいユーザを設定するには、[新規追加(Add New)]をクリックします。
  - •[ユーザを次の条件で検索(Find Users Where)]フィールドを使用してフィルタを適用し、 [検索(Find)]をクリックしてユーザのリストを取得します。
  - (注) LDAP 統合またはローカル設定から、新しいユーザアカウントを追加できます。

**ステップ3** [モビリティ情報 (Mobility Information)] セクションを探します。

ステップ4 [モビリティの有効化 (Enable Mobility)]チェックボックスをオンにします。

**ステップ5** [保存 (Save)] をクリックします。

## ユーザ権限の追加

エンドユーザをUnified Communications Manager でアクティブにしてから、アクセス制御グルー プ権限を追加します。 手順

- ステップ1 [Cisco Unified CM 管理(Cisco Unified CM Administration)] から、以下を選択します。 [ユーザ 管理(User Management)]>[エンドユーザ(End User)]。
- **ステップ2** [ユーザを次の条件で検索(Find User where)]フィールドで適切なフィルタを指定した後、[検索(Find)]を選択してユーザのリストを取得します。
- ステップ3 ユーザを一覧から選択します。
- ステップ4 [権限情報 (Permissions Information)] セクションを探します。
- ステップ5 [アクセス コントロール グループに追加(Add to Access Control Group)]をクリックします。 [アクセス コントロール グループの検索と一覧表示(Find and List Access Control Groups)]ウィ ンドウが表示されます。
- ステップ6 [検索 (Find)] をクリックします。

標準ユーザのアクセス コントロール グループのリストが表示されます。

- ステップ1 次の権限の隣にあるチェックボックスをオンにします。
  - •[標準 CCM エンドユーザ (Standard CCM End-Users)]
  - •標準 CTI 対応
- **ステップ8** [選択項目の追加(Add Selected)]をクリックします。
- **ステップ9** [保存 (Save)] をクリックします。

## **CTI** リモート デバイスの作成

CTIリモートデバイスを作成するには、次の手順を使用します。ユーザが Cisco UC アプリケーションで使用できるオフクラスタ電話を表すデバイスタイプです。デバイスタイプには、1つ以上の回線(電話番号)と1つ以上のリモート接続先が設定されます。

Unified Communications Manager 公衆電話交換網(PSTN)の電話や構内交換機(PBX)などの デバイスへのコールを制御するための Extend and Connect 機能を提供します。

#### 手順

- ステップ1 [Cisco Unified CM 管理(Cisco Unified CM Administration)]から、以下を選択します。[デバイス(Device)]>[電話(Phone)]。
- ステップ2 [新規追加] をクリックします。
- ステップ3 [電話のタイプ (Phone Type)]ドロップダウンリストから[CTIリモートデバイス (CTI Remote Device)]を選択します。続いて[次へ (Next)]をクリックします。

- ステップ4 [オーナーのユーザ ID (Owner User ID)]ドロップダウンリストから対象のユーザ ID を選択します。
  - (注) [オーナーのユーザ ID (Owner User ID)]ドロップダウン リストには、モビリティ の有効化が利用可能なユーザのみが表示されます。

Unified Communications Manager は、[デバイス名(Device Name)] フィールドにユーザ ID と CTIRD 接頭辞(*CTRIDusername* など)を入力します。

- ステップ5 必要に応じて、[デバイス名 (Device Name)]フィールドのデフォルト値を編集します。
- ステップ6 [説明 (Description)]フィールドに分かりやすい説明を入力します。
  - (注) Cisco Jabber によって、デバイスの説明がユーザに表示されます。Cisco Jabber ユー ザが同一モデルのデバイスを複数持っている場合、Unified Communications Manager の説明によってそれらを区別できます。
- **ステップ7** [プロトコル固有情報(Protocol Specific Information)] セクションの [再ルーティング コーリン グサーチスペース(Rerouting Calling Search Space)] ドロップダウン リストから、適切なオプ ションを選択してください。

[再ルーティング コーリング サーチ スペース (Rerouting Calling Search Space)]ドロップダウ ンリストは、再ルーティング用のコーリングサーチスペースを定義します。これにより、ユー ザは CTI リモート デバイスからコールを発信および受信できるようになります。

- **ステップ8** [電話の設定 (Phone Configuration)] ウィンドウの残りのフィールドを設定します。 フィール ドとその設定オプションの詳細については、オンライン ヘルプを参照してください。
- ステップ9 [保存 (Save)] をクリックします。

電話番号を関連付け、リモート接続先を追加するためのフィールドが、[電話の設定 (Phone Configuration)]ウィンドウに表示されます。

## デバイスへの電話番号の追加

電話番号(DN)は、CTIリモートデバイスで回線として設定される数値アドレスです。通常、 DN はユーザのプライマリ電話番号を表します(2000 または + 1 408 200 2000 など)。

- - (注) コーリング サーチ スペース (CSS) と DN のパーティションは、デバイスで必須です。
    - CTI リモート デバイスは、自身の DN をブロックしてはいけません。CSS は、CTIRD デバイスが自身の DN に到達するために重要です。

CTIリモートデバイスに電話番号を追加するには、次の手順に従います。

#### 手順

- ステップ1 [電話の設定 (Phone Configuration)] ウィンドウで、[割り当て情報 (Association Information)] セクションに移動します。
- ステップ2 [新規DNを追加(Add a new DN)]をクリックします。
- ステップ3 [電話番号(Directory Number)]フィールドで、電話番号を指定します。
- **ステップ4** その他の必須フィールドすべてを設定します。フィールドとその設定オプションの詳細については、オンライン ヘルプを参照してください。
- ステップ5 [保存 (Save)] をクリックします。

## リモート接続先の追加

リモート通知先を追加するには、次の手順を使用します。ユーザが所有する他の電話機(自宅のオフィス回線やその他の PBX 電話など)を表す数値アドレスまたはディレクトリ URI。リモート接続先が、オフクラスタデバイスである可能性があります。Unified Communications Manager は、自動的に CTI リモートデバイスのすべてのリモート接続先番号にアプリケーションダイヤル ルールを適用します。デフォルトで、デバイスあたり 4 つのリモート接続先がサポートされます。[エンドユーザ設定(End User Configuration)] ウィンドウで、デバイスあたり最大数 10 個のリモート接続先に設定できます。

 (注) どのリモート接続先で Jabber クライアントが有効に設定されているかは、 Cisco Unified Communications Manager Administration インターフェイスの [電話機の設定(Phone Configuration)] ウィンドウで確認できます。

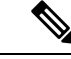

(注)

- Unified Communications Manager のユーザは、Cisco Jabber インターフェイスを使用してリモー ト接続先を追加できます。詳細については、『Windows 版 Cisco Jabber インストールおよび設 定ガイド』を参照してください。
  - Unified Communications Manager は、Cisco Jabber ユーザがクライアントインターフェイス で追加したリモート接続先にコールをルートできるかどうかを自動的に確認します。
  - Unified Communications Manager は、Cisco Unified Communications Manager の管理インター フェイスを介して追加されたリモート接続先にコールをルーティングできるかどうかは確 認しません。

#### 手順

- ステップ1 [Cisco Unified CM 管理(Cisco Unified CM Administration)]から、以下を選択します。[デバイス(Device)]>[電話(Phone)]。
- **ステップ2** [電話を次の条件で検索(Find Phone where)] フィールドで適切なフィルタを指定した後、[検索(Find)]をクリックして電話のリストを取得します。
- ステップ3 一覧から CTI リモート デバイスを選択します。
- ステップ4 [関連付けられたリモート接続先(Associated Remote Destinations)] セクションを探します。
- ステップ5 [新規リモート接続先の追加(Add a New Remote Destination)]を選択します。
- ステップ6 [接続先番号(Destination Number)] フィールドに接続先番号を入力します。

Cisco Jabber クライアントでリモート接続先を使用するには、接続先名を Jabber RD として設定 する必要があります。

- ステップ7 [リモート接続先情報(Remote Destination Information)] ウィンドウの残りのフィールドを設 定します。 フィールドとその設定オプションの詳細については、オンライン ヘルプを参照し てください。
- **ステップ8** [保存 (Save)] をクリックします。

### リモート接続先の確認

リモート接続先がユーザに正常に追加されたかどうかを確認するには、次の手順を実行します。

手順

- ステップ1 [Cisco Unified CM 管理(Cisco Unified CM Administration)]から、以下を選択します。[デバイス(Device)]>[電話(Phone)]。
- **ステップ2** [電話を次の条件で検索(Find Phone where)]フィールドで適切なフィルタを指定した後、[検索(Find)]をクリックして電話のリストを取得します。
- ステップ3 一覧から CTI リモート デバイスを選択します。
- **ステップ4** [関連付けられたリモート接続先(Associated Remote Destinations)] セクションを見つけ、リ モート接続先が使用可能であることを確認します。
- ステップ5 [設定の適用 (Apply Config)]をクリックします。
  - (注) [電話の設定(Phone Configuration)]ウィンドウの[デバイス情報(Device Information)]セクションに、リモート接続先がCisco Jabber でアクティブになって いるか、または制御されているかが表示されます。

## ユーザとデバイスの関連付け

手順

- ステップ1 [Cisco Unified CM 管理(Cisco Unified CM Administration)]から、以下を選択します。 [ユーザ 管理(User Management)]>[エンドユーザ(End User)]。
- **ステップ2** [ユーザを次の条件で検索(Find Users Where)]フィールドで適切なフィルタを指定した後、 [検索(Find)]をクリックしてユーザのリストを取得します。
- ステップ3 ユーザを一覧から選択します。
- ステップ4 [デバイス情報 (Device Information)] セクションを探します。
- ステップ5 [デバイスの割り当て (Device Association)]をクリックします。
- ステップ6 適切な CTI リモート デバイスを探して選択します。
- ステップ7 関連付けを完了するには、[選択/変更の保存(Save Selected/Changes)]をクリックします。
- ステップ8 [関連リンク(Related Links)] ドロップダウン リストから [ユーザの設定に戻る(Back to User)]を選択し、[検索(Go)]をクリックします。 [エンドユーザの設定(End User Configuration)] ウィンドウが表示され、選択し、割り当てた デバイスが、[制御するデバイス(Controlled Devices)] ペインに表示されます。

# CTI リモート デバイス (CTIRD) のコール フロー

Unified Communications Manager ユーザが CTI リモート デバイスとして追加されると、発信側 番号と請求先番号の分離機能がサポートされます。各 CTI リモート デバイスは、ユーザの電 話番号 (DN) (2000 など)と、オフクラスタ デバイス (番号が +1 408 111 1111 の PBX 電話 など)を表すリモート接続先を使用して設定されます。

PSTN ネットワークから CTIRD 回線へのコールが開始されると、Unified Communications Manager は FROM ヘッダーと PAID ヘッダーの情報を検索します。FROM ヘッダーには外部プレゼン テーションの名前と番号が含まれており、PAID にはユーザの ID (ユーザの DN または DDI) が含まれています。

FROM ヘッダーと PAID ヘッダーに異なる番号が指定され、SIP プロファイルで[外部プレゼン テーション名と番号の有効化(Enable External Presentation Name and Number)] チェックボッ クスがオンであり、[外部プレゼンテーション名と番号の表示(Display External Presentation Name and Number)]の値が[はい(True)]に設定されている場合、Unified Communications Manager は、着信側デバイスに FROM ヘッダーの情報を表示します。同様に、1 つのオプショ ンが無効の場合、Unified Communications Manager は着信側デバイスに PAID ヘッダー情報を表 示します。

同様に発信コールのシナリオでは、ユーザは、電話番号設定ページで外部プレゼンテーション の名前と番号を使用して設定されているリモート接続先(CTIRD回線)から、SIPプロファイ ルで [外部プレゼンテーションの名前と番号を有効化(Enable External Presentation Name and Number)]が設定されている SIP トランク経由で PSTN にコールします。次に、Unified Communications Manager は[電話番号の設定(Directory Number Configuration)]ページで設定された外部プレゼンテーション情報を、発信 SIP メッセージの FROM ヘッダーで送信し、この 情報が着信側デバイスに表示されます。

[外部プレゼンテーション名と番号の有効化(Enable External Presentation Name and Number)] チェックボックスがオフになっている場合、Unified Communications Manager は、電話番号情報 を FROM および PAID で送信し、着信側デバイスと、X-Cisco-Presentation ヘッダーの設定済み 外部プレゼンテーション情報に表示されます。

[匿名の外部プレゼンテーション(Anonymous External Presentation)] チェックボックスをオン にすると、設定済みの外部プレゼンテーション名と番号が、着信側デバイスで各フィールドお よび匿名として表示されている外部プレゼンテーションから削除されます。

外部プレゼンテーション情報の設定の詳細については、Cisco Unified Communications Manager システム設定ガイドの「電話番号の設定」の章を参照してください。

# Extend and Connect 連携動作

#### 表 1: Extend and Connect 連携動作

| 機能                       | 連携動作                                                                                                    |
|--------------------------|----------------------------------------------------------------------------------------------------|
| Directory URI ダイヤリ<br>ング | Directory URI を CTI リモート デバイスの DN、リモート接続先、また<br>はその両方として設定します。                                                                                                    |
| Unified Mobility         | Extend and Support は、Cisco Unified IP Phone とリモート接続先の間の<br>アクティブ コールの移動をサポートしません。                                                                                                    |
|                          | Unified Mobility と Extend and Connect の両方の機能が必要な場合は、<br>リモート デバイス プロファイルと CTI リモート デバイスに同じリ<br>モート接続先を設定できますが、それは両方のタイプのオーナー ID<br>が同じ場合です。この設定では、Cisco Mobility 機能と Extend and<br>Connect を同時に使用できます。両方のデバイスタイプで同じリモー<br>ト接続先を設定する機能は、Cisco Unified Communications Manager リ<br>リース 10.0(1) 以降を使用してサポートされます。 |
|                          | Cisco Dual-mode for iPhone、Cisco Dual-mode for Android、<br>Carrier-integrated Mobile のデバイス タイプでは、Cisco Extend and<br>Connect 機能で使用するりモード接続先を設定しないでください。同<br>じリモート接続先アドレスを区別するためにプレフィックスを使用し<br>ないでください。たとえば、91-4085555555 と +1-40855555555 は同じ<br>番号として処理します。                                                 |

| 機能        | 連携動作                                                                                                    |
|-----------|----------------------------------------------------------------------------------------------------|
| ハントリスト    | Extend and Connect 機能を使用すれば、以下の条件下で、リモート接続先の電話機でハント コールを受信できます。                                                                                              |
|           | <ul> <li>ユーザが Cisco Unified IP 電話 を所有している。</li> </ul>                                                                                                    |
|           | • Cisco Unified IP 電話 を使用してハント コールに応答できる(ロ<br>グイン/HLog)。                                                                                                    |
|           | • Cisco Jabber が Extend and Connect モードで実行している。                                                                                                    |
| 発信者 ID 情報 | <ul> <li>・発信者 ID 情報(名前と電話番号)は、Jabber クライアントに表示されます。</li> </ul>                                                                                               |
|           | <ul> <li>・使用しているキャリアとトランクの設定によっては、この情報が<br/>デバイスに表示されることもあります。</li> </ul>                                                                                    |
|           | <ul> <li>リモート接続先への発信 Dial via Office コールには、名前として<br/>Voice Connect が、番号としてトランク DID が表示されます。</li> </ul>                                                       |
|           | <ul> <li>トランク DID は、Unified CM のトランク パターン、ルート パターン、または Cisco ゲートウェイで設定します。この設定は、キャリアによって割り当てられることもあります。トランク DID が設定されていない場合は、番号フィールドが空白として表示されます。</li> </ul> |
|           | <ul> <li>・必要な通話相手への発信コールでは、Unified Communications<br/>Manager で設定されている CTI リモートデバイスの表示名と電話<br/>番号(DN)が表示されます。</li> </ul>                                     |
|           | <ul> <li>・着信側にリモート接続先番号が表示されることはありません。</li> </ul>                                                                                                    |

# **Extend and Connect**の制限事項

#### 表 2: Extend and Connect の制限事項

| 制限事項            | 説明                                                                                                    |
|-----------------|----------------------------------------------------------------------------------------------------|
| リモート接続先の最大<br>数 | <ul> <li>CTI リモート デバイスあたり 10 個までリモート接続先を設定できます。</li> <li>(注) デフォルトで、デバイスあたり4つのリモート接続先がサポートされます。デバイスごとにリモート接続先の最大数を10 個まで設定できます。</li> </ul> |

| 制限事項                                                                     | 説明                                                                                                    |
|--------------------------------------------------------------------------|----------------------------------------------------------------------------------------------------|
| オフクラスタデバイス                                                               | <ul> <li>リモート接続先番号は、オフクラスタデバイスを表している必要があります。</li> </ul>                                                                                             |
|                                                                          | • リモート接続先は、オフクラスタ URI にすることができます。                                                                                                    |
| 電話番号                                                                     | 電話番号をリモート接続先番号として設定することはできません。                                                                                                    |
| Cisco Jabber                                                             | Cisco Jabber を使用して設定されたリモート接続先を保存する前に、<br>設定されたダイヤル プランによってリモート接続先にルーティング<br>可能かどうかを確認します。                                                          |
| アプリケーションダイ<br>ヤル ルール                                                     | アプリケーションダイヤル ルールは、Cisco Unified Communications<br>Manager Administration インターフェイスと Cisco Jabber を通じて CTI<br>リモート デバイスに設定された、すべてのリモート接続先に適用さ<br>れます。 |
|                                                                          | <ul> <li>(注) アプリケーションダイヤルルールでサポートするように<br/>設定された番号形式 (nn-nnn-nnnn、E.164、その両方な<br/>ど)をエンドユーザに通知します。</li> </ul>                                       |
| リモート接続先番号                                                                | リモート接続先番号は、クラスタ内で一意にする必要があります。                                                                                                    |
|                                                                          | (注) 複数のユーザが同じリモート接続先番号を使用すること<br>はできません。                                                                                                    |
| リモート接続先検証                                                                | <ul> <li>リモート接続先番号は、CTIリモートデバイスの再ルーティング<br/>コーリング サーチ スペースを使用して検証されます。</li> </ul>                                                                   |
|                                                                          | • Cisco Unified Communications Manager Administration インターフェ<br>イスと AXL インターフェイスを使用して設定されたリモート接<br>続先は検証されません。                                      |
| 未登録時の不在転送                                                                | Extend and Connect は、未登録内線の不在転送または未登録外線の不<br>在転送をサポートしていません。                                                                                        |
| [発呼側番号によるネ<br>クストホップのルート<br>(Route Next Hop By<br>Calling Party Number)] | [発呼側番号によるルートネクストホップ(Route Next Hop By Calling Party Number)] オプションが有効になっている場合、Extend and Connect はトランスレーションパターンをサポートしません。                           |

I

翻訳について

このドキュメントは、米国シスコ発行ドキュメントの参考和訳です。リンク情報につきましては 、日本語版掲載時点で、英語版にアップデートがあり、リンク先のページが移動/変更されている 場合がありますことをご了承ください。あくまでも参考和訳となりますので、正式な内容につい ては米国サイトのドキュメントを参照ください。